## Le mouvement 2005 Guide d'utilisation d'Iprof: comment participer au mouvement.

## Les dates du mouvement sont fixées: du 31 mars au 17 avril pour le 1er mouvement.

**Connaissez-vous I-Prof?** Il s'agit d'un espace documentaire consacré à la gestion des personnels enseignants et à vos possibilités de carrière. C'est sur cet espace que vous allez effectuer vos vœux...

**1ère étape**: aller sur la page du Bureau Virtuel. <u>https://bv.ac-toulouse.fr/iprof/ServletIprof</u>

2ème étape: se « logger » (s'identifier).

Compte Utilisateur: JDupont (1ère lettre du prénom en majuscule et 1ère lettre du lettre aussi: respecter les majuscules, sans espace). Si vous avez un problème lors de cette étape, contactez nous ou bien votre animateur informatique.

Si vous êtes plusieurs à voir le même nom, votre compte utilisateur peut être JDupont1.

Mot de passe: votre NUMEN (pour une 1ère connexion).

Vous voilà désormais sur le logiciel Iprof. Vous devez avoir déjà du courrier. **Pour participer au mouvement**, cliquer sur l'onglet « les services » puis sur SIAM et pour finir « mouvement intra départemental ».

Dès lors, il vous est possible de consulter la liste des postes et de saisir vos vœux. Si vous changez d'avis lors de la période d'ouverture du mouvement, il est tout à fait possible de changer vos vœux.

N'oubliez jamais de VALIDER et de fermer correctement (QUITTER) votre session IPROF.

Si vous êtes perdus, nous pouvons vous envoyer la documentation proposée par l'administration.

*Le Sgen-CFDT du Lot vous conseille dans le choix de vos vœux, sur votre stratégie. N'hésitez pas à nous contacter! Nous restons à votre écoute...*